## **Installing NXFax**

The NXFax Installer makes it easy to install and register the NXFax software. The following steps detail the registration and installation procedure. Context-Sensitive help is available for each option in the NXFax Installer Panel via the help field at the top of the Installer.

1. The NXFax Installer must be run with **root** permissions. If this is unfamiliar territory, you can follow the instructions below or contact your System Administrator.

To launch the NXFax Installer with root permissions:

- a. Log out of your user account and Log back in as root. If you don't know the root password, contact your System Administrator or call B&W Software for help.
- b. Launch the NXFax Installer by double clicking the Installer's application icon.
- c. Follow the steps outlined below.
- 2. If you already have your NXFax password, enter it in the Password field. Otherwise, leave the Password field blank for now and continue the installation process.

If the Password field is empty, NXFax will be installed in demonstration mode.

Demonstration mode allows you to send as many single page faxes as you like (including NXFax registration information). Multiple page transmissions are terminated after the first page and incoming faxes are refused.

3. The Install button begins the NXFax Installation procedure. You'll be presented with a number of Configuration options which will determine how NXFax handles certain situations. For more information on the NXFax Configuration panels, please refer to the NXFax Configuration help panels.

Press the Install button on the Configuration Panel to complete the installation. NXFax will tell you whether or not the installation was successful. You will also be notified if NXFax is running in demonstration mode\*.

\*NeXT System 3 requires that you set Public Window Server in the Preferences application to receive notification of certain messages from the NXFax driver. The Demonstration Mode notification is one of these. If you are installing NXFax on a machine running System 3 and have not specified Public Window Server, NXFax will post messages to the Console. To examine the Console, select "Console" from the Workspace Manager's Tools menu.

4. Fill out the NXFax Customer Registration Panel. If you simply want to use NXFax in demonstration mode you can skip this step. If and when you decide to purchase NXFax, you'll need to send in the Customer Registration to obtain your password.

Make sure the Customer Registration fields are complete. B&W Software must be able to reach you by telephone, fax, e-mail or postal service in order to return the password that fully enables NXFax.